# - 무선 네트워크 사용 가이드 -

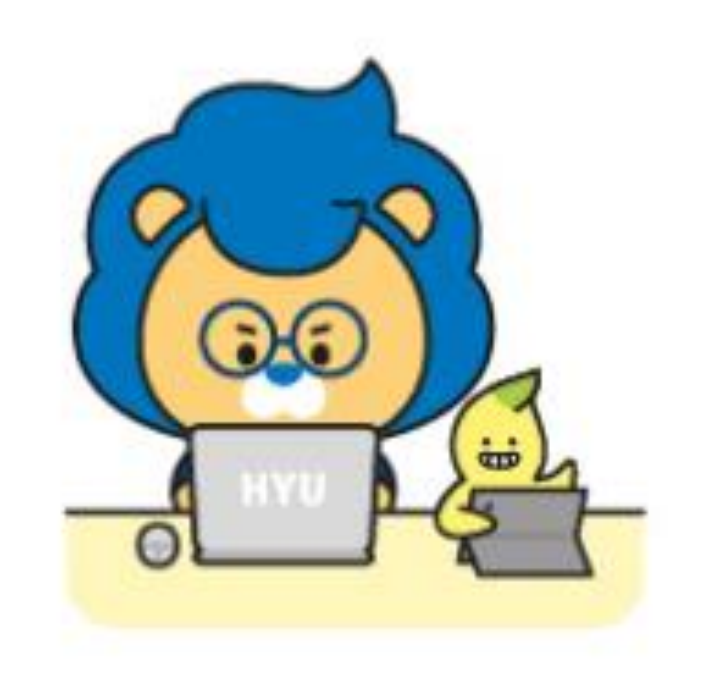

- 1. Windows
- 2. IOS
- 3. Android
- 4. Mac OS
- 5. 문제해결

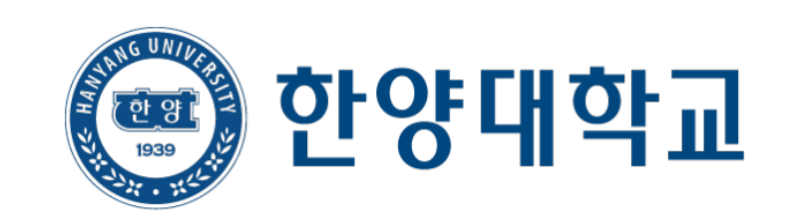

#### 1. Windows 사용 가이드

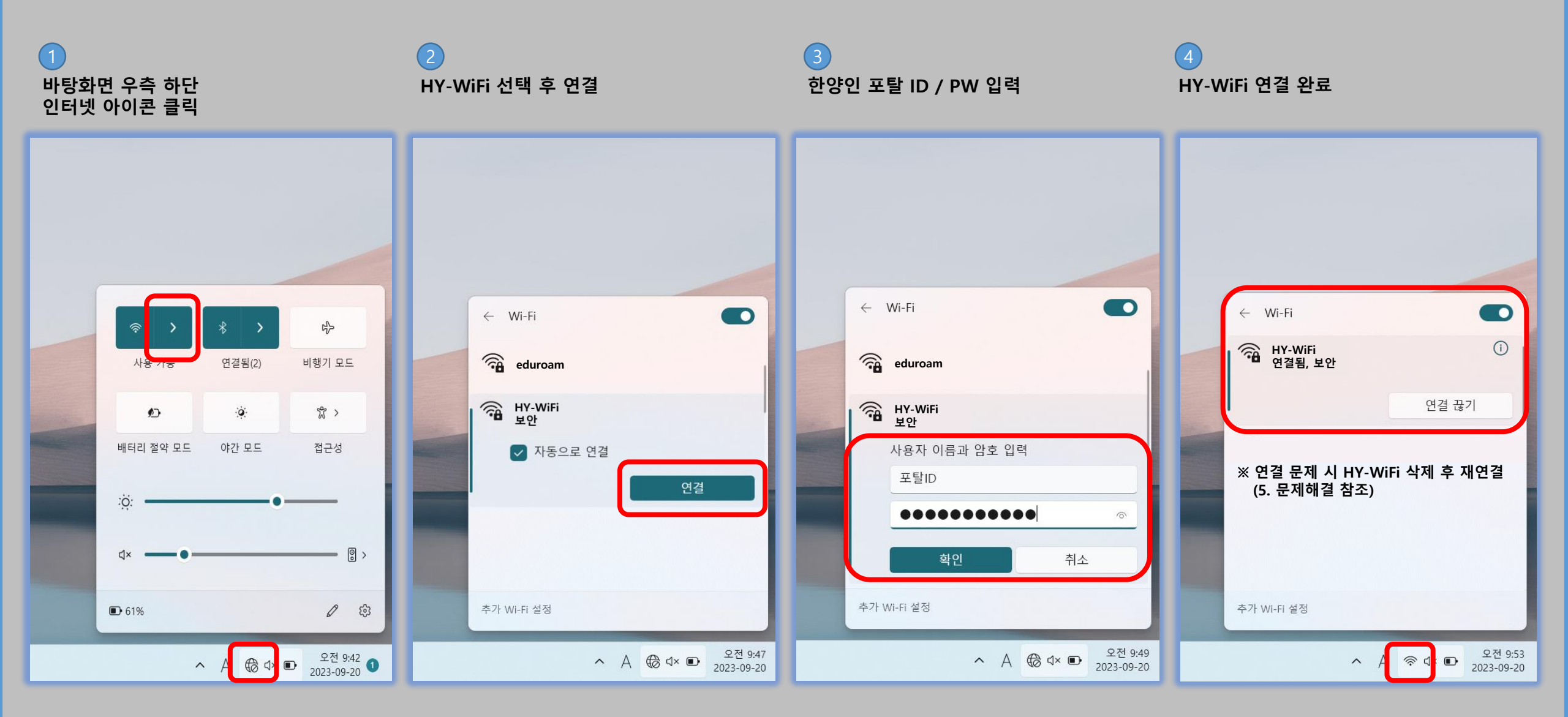

#### 2. IOS 사용 가이드

| <mark>1</mark><br>Wi-Fi 의 HY-WiFi 선택                      |                       | 2<br>한잉 | ·인 -  | 포탈 | ID       | / P\ | V 입 | 력 |
|-----------------------------------------------------------|-----------------------|---------|-------|----|----------|------|-----|---|
| ✔ 설정 Wi-Fi                                                | 편집                    | 취소      |       |    | ę        | i호 입 | 력   |   |
| Wi-Fi                                                     |                       | 사용      | 용자 이름 |    |          |      |     |   |
| 네트워크                                                      |                       | 암호      | ž     |    |          |      |     |   |
| HY-WiFi                                                   | ê 🗢 i                 |         |       |    |          |      |     |   |
| eduroam                                                   | 🕯 🗢 🚺                 |         |       |    |          |      |     |   |
| 기타                                                        |                       |         |       |    |          |      |     |   |
|                                                           |                       |         |       |    |          |      |     |   |
| 네트워크 연결 요청                                                | 알림 >                  |         |       |    |          |      |     |   |
| 알고 있는 네트워크에 자동으로 연결됩니다. 사용<br>네트워크가 없다면, 사용할 수 있는 네트워크를 { | 8 가능한 알고 있는<br>알려줍니다. |         | L     | 0  | г        | ō    | Ŧ   | + |
| 핫스팟 자동 연결                                                 | 연결 요청 >               |         |       | E  | ż        | π    | π   | т |
| 사용 가능한 Wi-Fi 네트워크가 없을 때 이 기기가<br>개인용 핫스팟을 찾도록 허용합니다.      | 가 자동으로 근처             | 123     | (     |    | <u> </u> | 스페이스 |     |   |

신뢰 취소 인증서 연결 **hywifi.hanyang.ac.kr** 발급자 Sectigo RSA Domain Validation Secure Se... 신뢰하지 않음 사용 만료 2025. 11. 12. 오전 8:59:59 기타 세부사항  $\bigotimes$ **п** т — 다음

3

인증서 <mark>신뢰</mark> 선택

#### (4)HY-WiFi 연결 완료

| <b>〈</b> 설정                       | Wi-Fi                                    | 편집                    |
|-----------------------------------|------------------------------------------|-----------------------|
| Wi-Fi                             |                                          |                       |
| 🗸 HY-Wi                           | Fi                                       | 🕯 🗢 i                 |
| 네트워크                              |                                          |                       |
| eduroa                            | m                                        | 🔒 🗢 🚺                 |
| 기타                                |                                          |                       |
| ※ 연결 문<br>(5. 문제                  | 제 시 HY-WiFi 삭져<br>해결 참조)                 | 네 후 재연결               |
| 네트워크 연                            | 결 요청                                     | 알림 >                  |
| 알고 있는 네트 <sup>;</sup><br>네트워크가 없다 | 워크에 자동으로 연결됩니다. 사용<br>가면, 사용할 수 있는 네트워크를 | 용 가능한 알고 있는<br>알려줍니다. |
| 핫스팟 자동                            | 연결                                       | 연결 요청 >               |
| 사용 가능한 W<br>개인용 핫스팟을              | i-Fi 네트워크가 없을 때 이 기기:<br>을 찾도록 허용합니다.    | 가 자동으로 근처             |

## 3. Android 사용 가이드

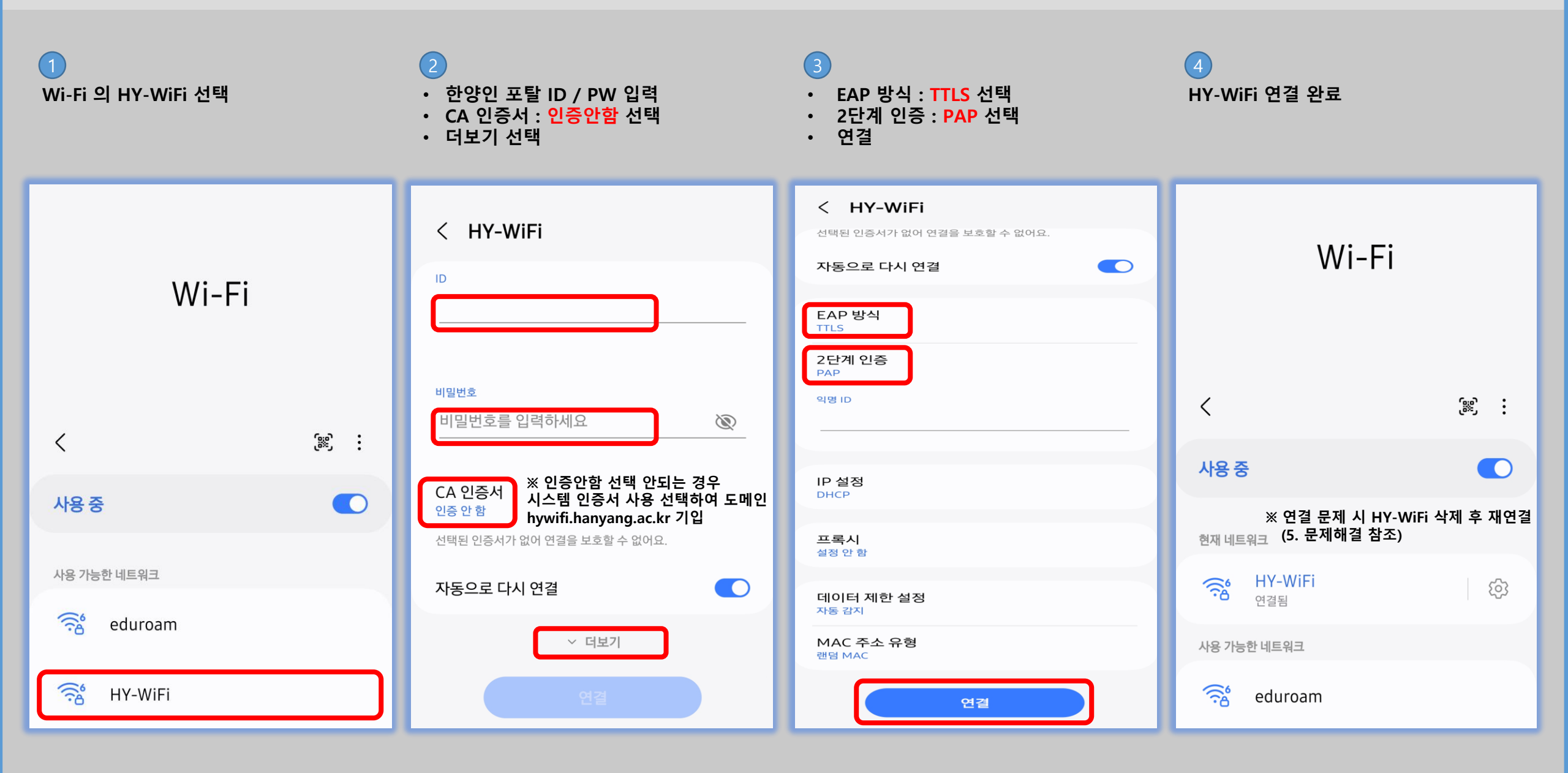

#### 4. MacOS 사용 가이드

| ● ● ● ● ● ● ● ● ● ● ● ● ● ● ● ● ● ● ● ● ● ● ● ● ● ● ● ● ● ● ● ● ● ● ● ● ● ● ● ● ● ● ● ● ● ● ● ● ● ● ● ● ● ● ● ● ● ● ● ● ● ● ● ● ● ● ● ● ● ● ● ● ● ● ● ● ● ● ● ● ● ● ● ● ● ● ● ● ● ● ● ● ● ● ● ● ● ● ● ● ● ● ● ● ● ● ● ● ● ● ● ● ● ● ● ● ● ● ● | 1<br>바탕화면 우측 상단<br>와이파이 목록의 HY-WiFi 선택 | (HY-WiFi'네트워크의 이름 및 압호 입력<br>/HY-WiFi'네트워크의 이름 및 압호 입력<br>계정 이름:<br>양호:<br>양호:<br>한 이 정보 기억<br>취소 확인                                                                                                    | 2<br>한양인 포탈 ID / PW 입력 |
|----------------------------------------------------------------------------------------------------|----------------------------------------|----------------------------------------------------------------------------------------------------|------------------------|
|                                                                                                    | 3<br>인증서 확인 – 계속 선택                    | ● ● ● ● ● ● ● ● ● ● ● ● ● ● ● ● ● ● ● ● ● ● ● ● ● ● ● ● ● ● ● ● ● ● ● ● ● ● ● ● ● ● ● ● ● ● ● ● ● ● ● ● ● ● ● ● ● ● ● ● ● ● ● ● ● ● ● ● ● ● ● ● ● ● ● ● ● ● ● ● ● ● ● ● ● ● ● ● ● ● ● ● ● ● ● ● ● ● ● ● ● ● ● ● ● ● ● ● ● ● ● ● ● ● ● ● ● ● ● | 4<br>HY-WiFi 연결 완료     |

## 5-1. 문제해결 (Windows 네트워크 삭제 방법)

☺ Windows 업데이트

Q 검색

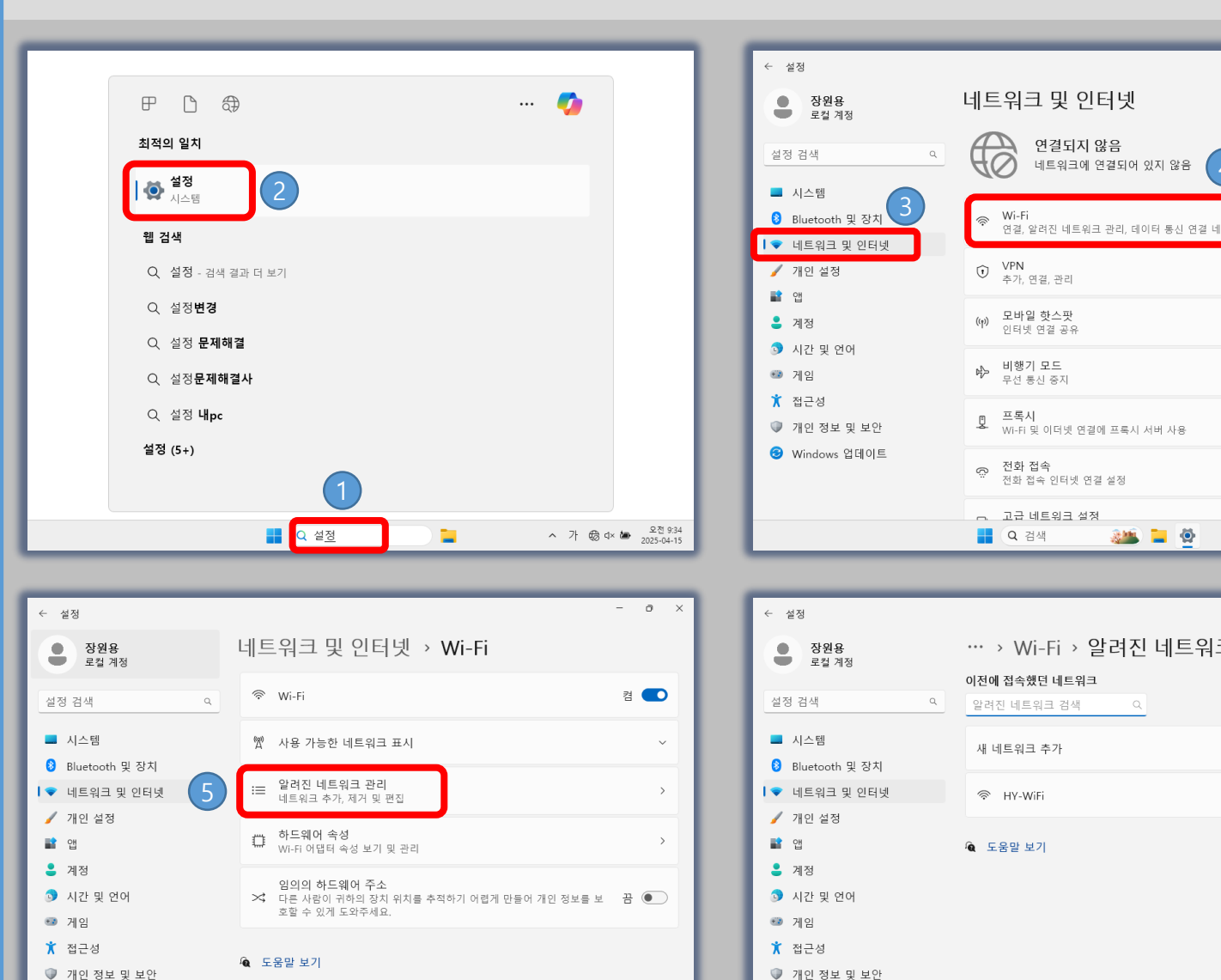

∧ A ⊕ q× ▲ 오전 9:35 2025-04-15

🖌 피드백 제공

Q 검색

an 🔁 🚳

☺ Windows 업데이트

| - ð ×                               | ※ <u>Windows11 기준 무선 네트워크 삭제 방법</u>                                               |
|-------------------------------------|-----------------------------------------------------------------------------------|
| 도움말 보기                              | 1. 윈도우 하단 ' <mark>설정</mark> ' 검색                                                  |
|                                     | 2. ' <mark>설정</mark> ' 선택                                                         |
| E913                                | 3. ' <mark>네트워크 및 인터넷'</mark> 선택                                                  |
| 표 💽 >                               | 4. 'Wi-Fi' 선택                                                                     |
| 편 💽 >                               | 5. '알려진 네트워크 관리' 선택                                                               |
| >                                   | 6. HY-WiFi ' <mark>삭제</mark> ' 선택                                                 |
| · · ·                               | 네트워크 삭제 후 HY-WiFi 재연결 시도                                                          |
| ∧ A ⊕ d× M 2025-04-15<br>2025-04-15 | ※ <u>학내 무선랜을 사용하기 위해 사용자 기기(제조사) 별</u><br><u>'무선랜카드 드라이버' 최신버전 업데이트 후 사용을 권</u> 2 |
| 크 관리                                |                                                                                   |
| 정렬 기준: 선호도 ~<br>필터 기준: 모두 ~         | [문의사항]                                                                            |
| 네트워크 추가                             | • 서울캠퍼스 정보인프라팀 : 02-2220-1427                                                     |

- 0 ×

6

∧ A ⊕ d× → 오전 9:36 2025-04-15

연결되지 않음

네트워크에 연결되어 있지 않음

🌺 📘 🌺

💒 📜 🚯

• ERICA캠퍼스 정보인프라팀 : 031-400-4488

후 사용을 권장합니다.

#### 5-2. 문제해결 (IOS, Android 네트워크 삭제 방법)

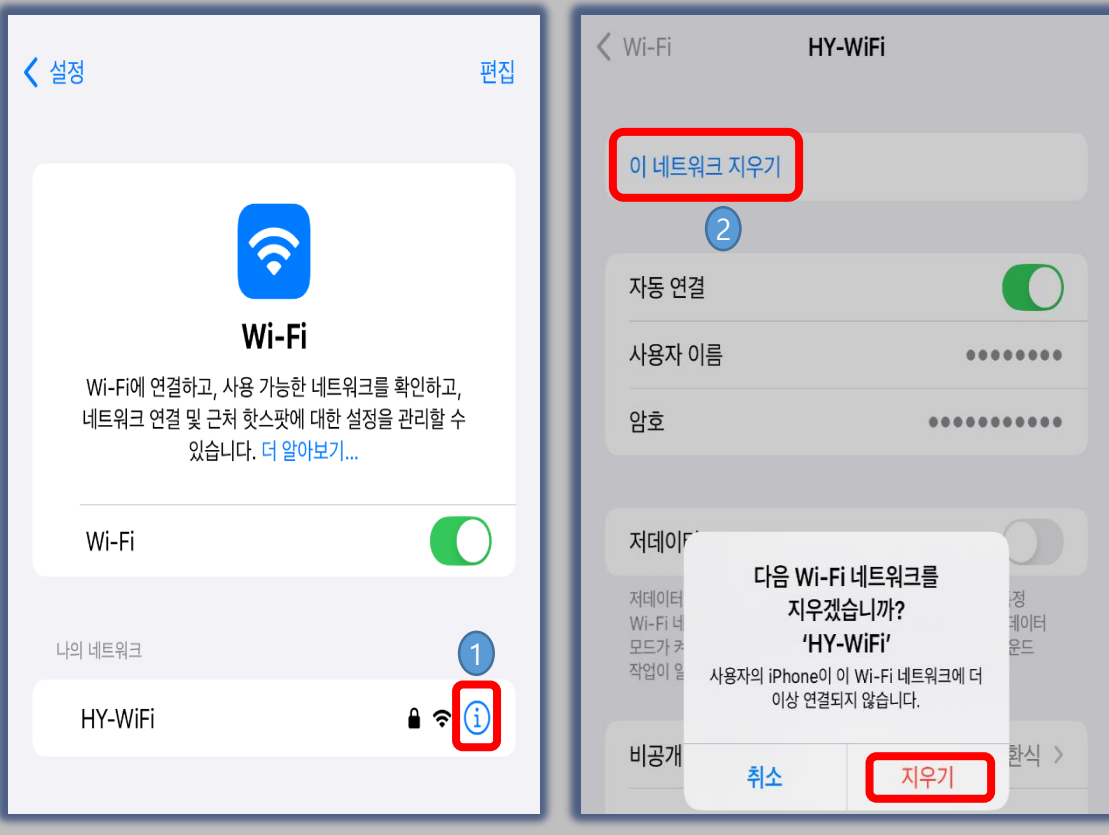

※ IOS 무선 네트워크 삭제 방법 -

1. HY-WiFi 우측 '①' 선택

2. '이 네트워크 지우기' 선택하여 '지우기' 선택 후 재연결 시도

[문의사항]

- 서울캠퍼스 정보인프라팀 : 02-2220-1427
- ERICA캠퍼스 정보인프라팀 : 031-400-4488

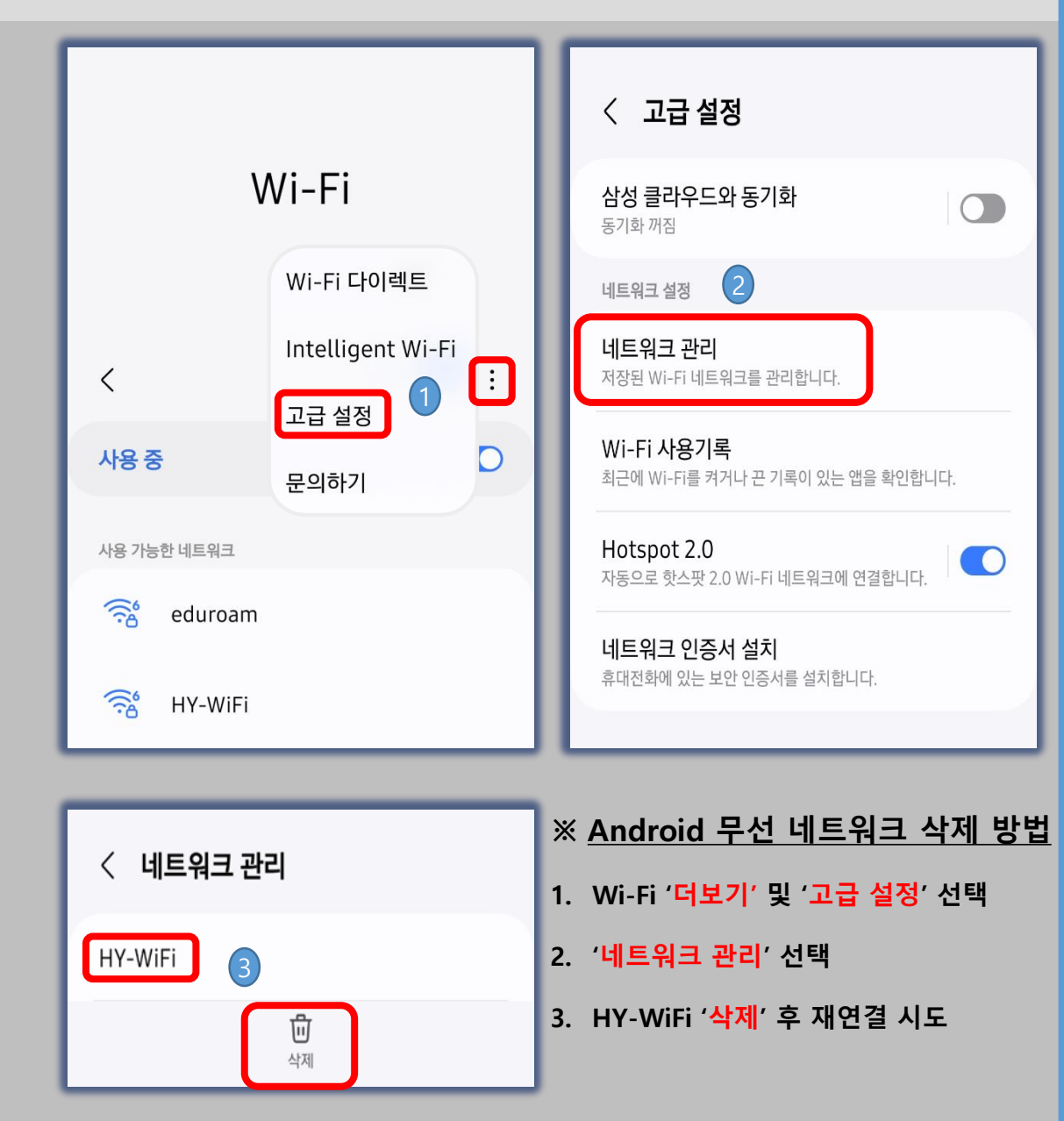